## Университетская библиотека online

Сайт <u>www.biblioclub.ru</u>. Доступ к книгам с любого компьютера вне вуза (из дома, с мобильных устройств и т. п.) и использование некоторых дополнительных сервисов (рефераты, закладки) возможны после регистрации.

Для читателей, которые не могут пройти регистрацию в вузе, существует возможность регистрации с домашнего компьютера.

При регистрации с домашнего компьютера особенно важно указывать достоверные личные данные, т. к. если зарегистрировавшегося пользователя нет в базах данных вуза, то регистрация не подтверждается!

Если вы зарегистрировались со статусом «Преподаватель», то данный тип пользователя обязательно должен быть одобрен администратором системы.

Вы можете просматривать каталог по разделам и искать книги внутри раздела. В верхней части экрана расположена строка поиска. Можно использовать как простой (одной строкой), так и расширенный поиск. В расширенном поиске можно задавать параметры (кнопка «Параметры поиска») – автор, издательство, год издания и др. В расширенном поиске также можно задать поиск по полному тексту или только по библиографическому описанию.

Для того чтобы перейти к чтению книги необходимо нажать на кнопку «Читать». Доступны следующие сервисы: копировать и распечатывать фрагменты книг, делать закладки, создавать конспекты (функция Цитатник), выделять цветом фрагменты книги и др.